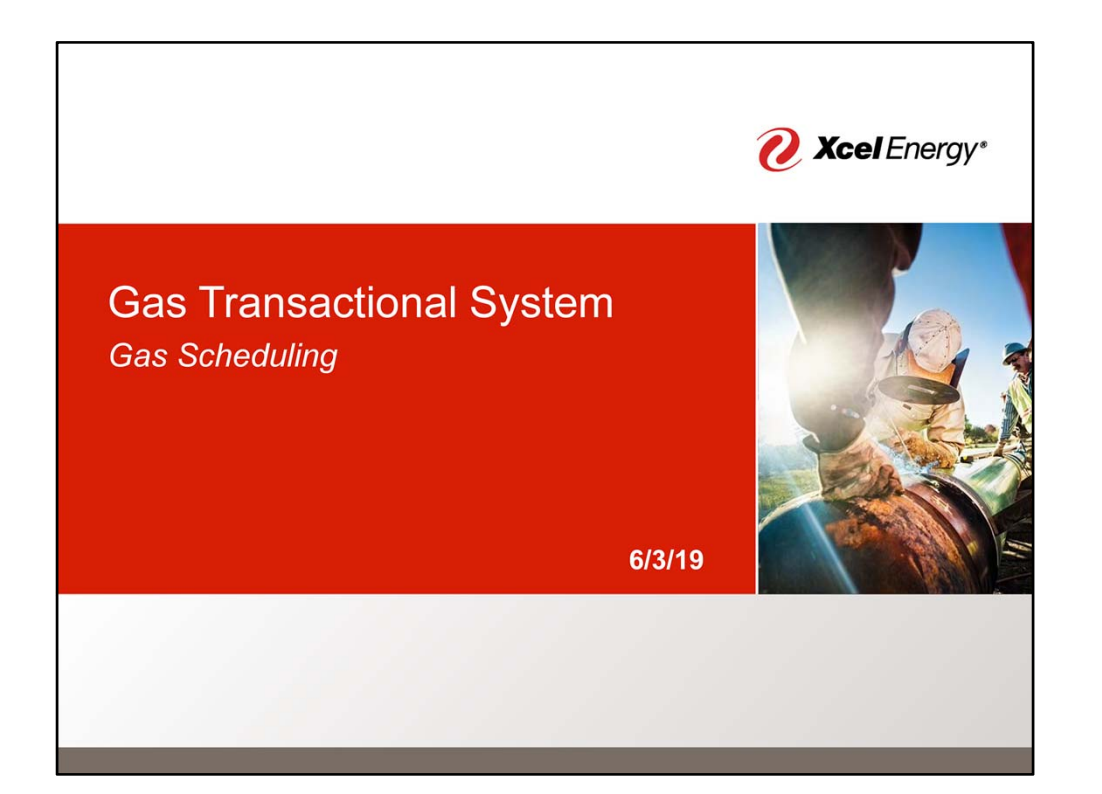

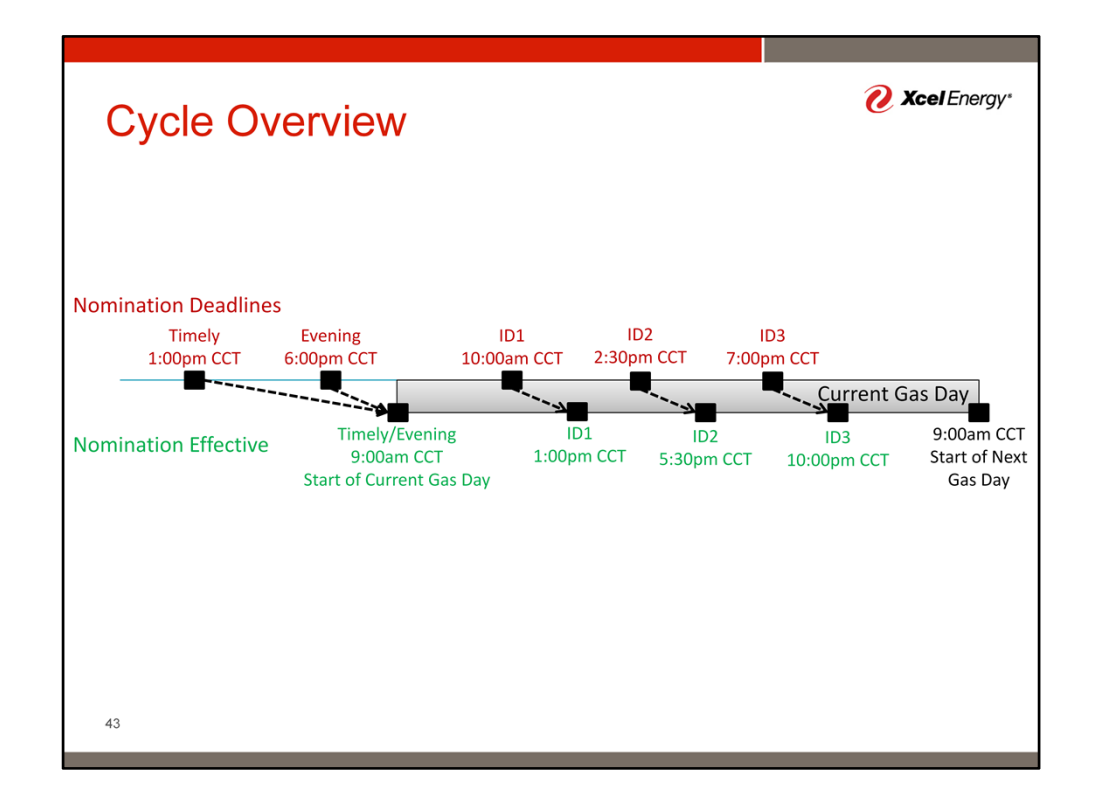

We will begin with an overview of the nomination cycle. With the exception of PSCO, all of the TSPs will operate with NAESB 5 cycles. PSCO will utilize only the Timely cycle at go live. Regulatory efforts are underway to enable 5 cycles for PSCO.

The figure above shows a an overview of the nomination cycle for a given gas day. The top line provides the nomination deadline for each cycle. The lower line provides the nomination effective times for each cycle.

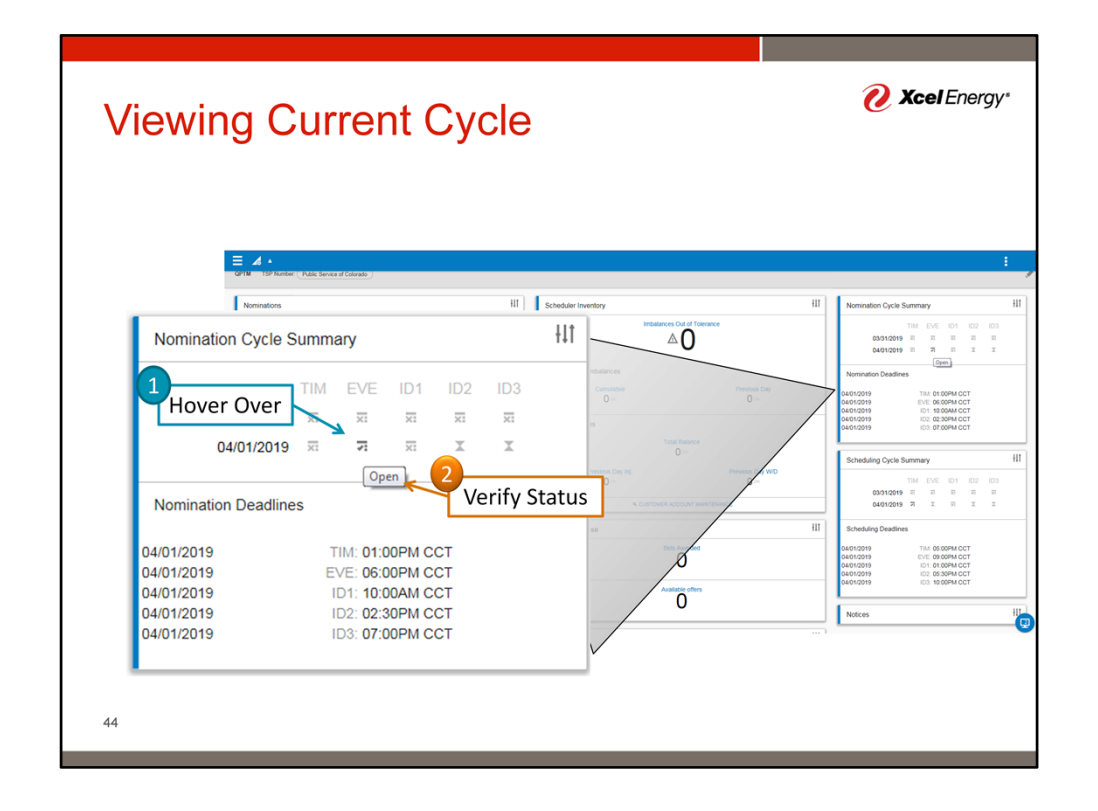

Nomination cycle deadlines are available for review via the CAW dashboard. For a given day, the status of a specific cycle can be determined by hovering over the cycle icon for that day. A message will appear with the current cycle status.

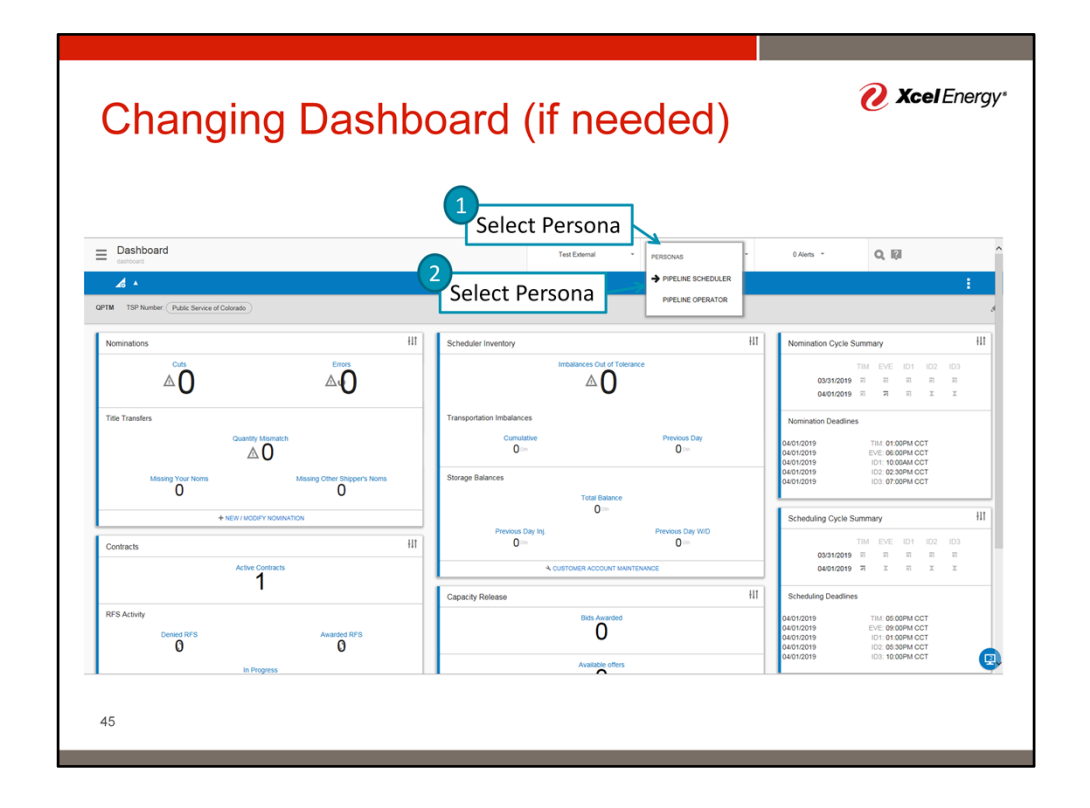

It may be necessary to switch personas if the Nomination Cycle Summary widget is not visible. To do so, click the current persona name on the top menu bar. From the list of options, select Pipeline Scheduler.

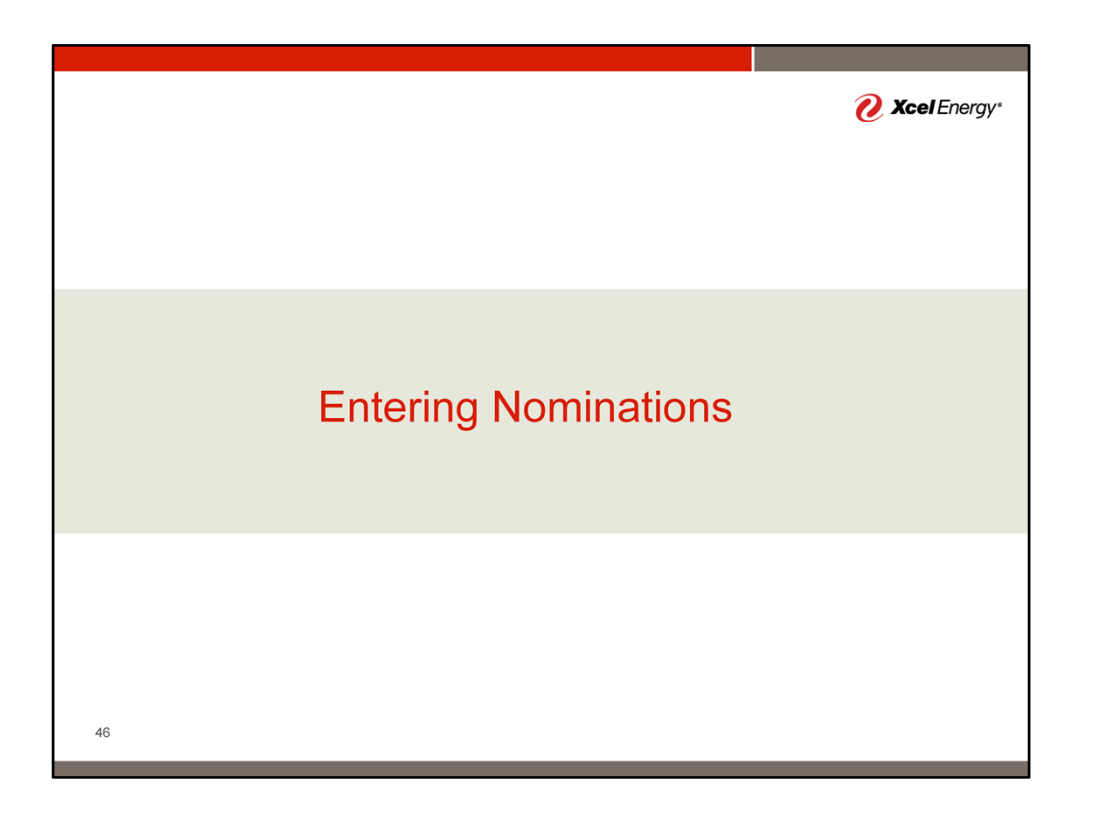

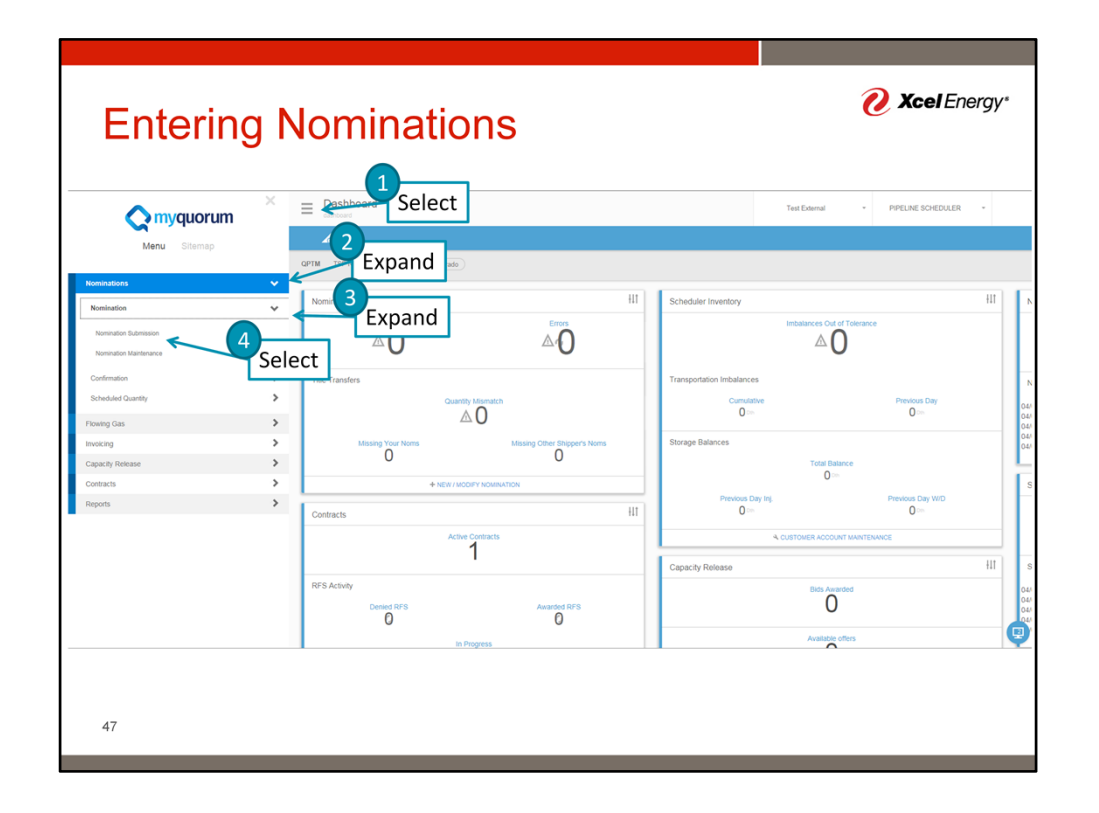

To enter a nomination, we begin by selecting the "Hamburger" menu button. From the menu, expand Nominations, expand the Nomination sub menu, and select the Nomination Submission screen.

Note: The sites Search Option or Nomination Widget New/Modify Nomination link can also be used to find the Nomination Submission screen without the menu.

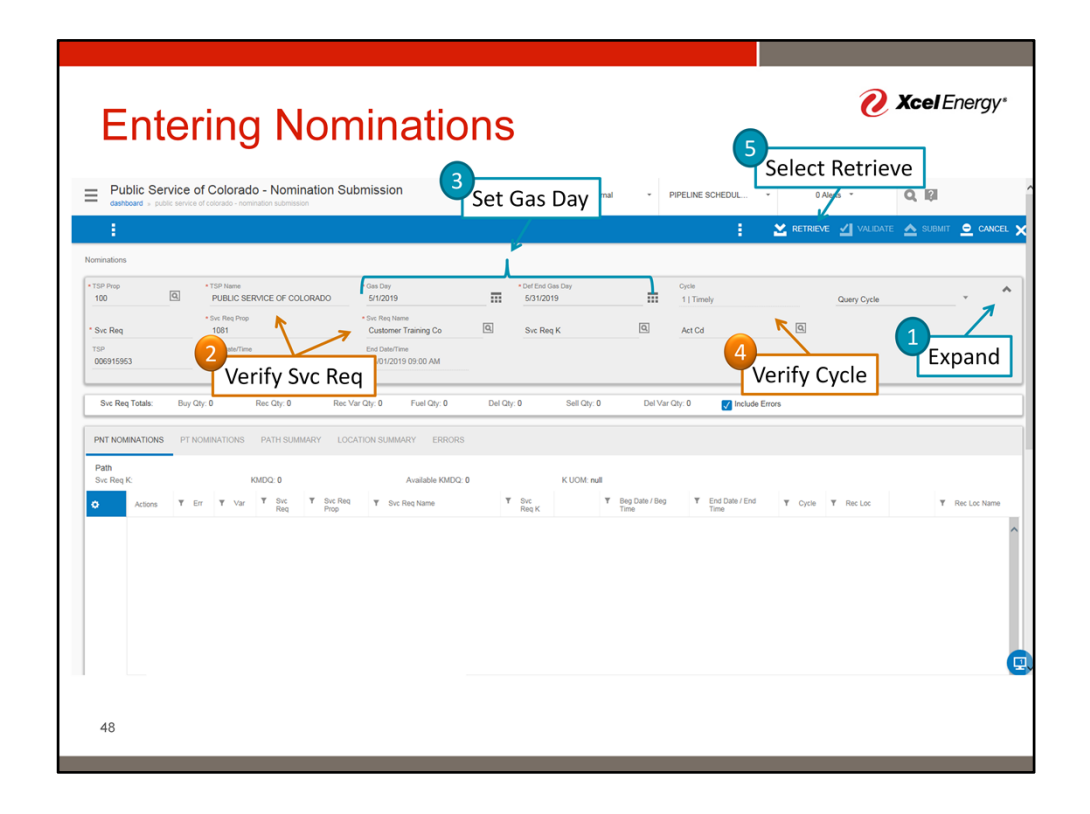

Once the Nomination Submission screen loads:

- 1. Expand the Nomination Header section
- 2. Verify the TSP & Service Requestor. Both should be automatically set unless the scheduler is associated with multiple TSPs or Companies.
- 3. Enter the Gas Day Period of interest
  - 1. Note, the Def End Gas Day field will behave differently depending on the first gas day selected. For example, The system will automatically default to the end of the month if the first is selected more than 1 gas day prior to the flow day. On the flow day of or day before, the end gas day will be the same day.
- 4. Verify the Cycle. It will be automatically set based on the current cycle for the period selected.
- 5. Select Retrieve to refresh the lower portion of the screen.

| Entering Nor                                                                                                 | ninations                                                |                          |                         | 0                                                | <b>Xcel</b> Energy* |
|----------------------------------------------------------------------------------------------------|----------------------------------------------------------|--------------------------|-------------------------|--------------------------------------------------|---------------------|
| Public Service of Colorado - Nomination S     dashboard - public service of colorado - nomination submission | ubmission *                                              | Test External 👻          | PIPELINE SCHEDUL        | 0 Alerts 👻                                       | Q, IA               |
| 1 - E                                                                                                    |                                                          |                          | :                       | 🗙 retrieve 🔟 validate                            | 🛆 SUBMIT 🚊 CANCEL 🗙 |
| Nominations                                                                                                  |                                                          |                          |                         |                                                  |                     |
| TSP Prop     TSP Name     100     D     PUBLIC SERVICE OF COLORADO                                           | • Gas Day • Det<br>5/1/2019 5/                           | 1 End Gas Day<br>31/2019 | Cycle<br>1   Timely     | Query Cycle                                      | · ^                 |
| • Svc Req Prop                                                                                               | Svic Reg Name Customer Training Co                       | rc Req K                 | Act Cd                  | Q.                                               |                     |
| Select PT Nom                                                                                                | End Date/Time<br>06/01/2019 09:00 AM                     |                          |                         |                                                  |                     |
| Svc Req Totals: uv Qty: 0 Rec Qty: 0 Rec                                                                     | <sup>Var Qy:0</sup> Contract M                           | DQ Del V                 | iar Qty: 0 📝 Include En | ors                                              |                     |
| PNT NOMINATIONS PT NOMINATIONS PATH SUMMARY LC                                                               | CATION SUMMARY ERRORS                                    |                          |                         |                                                  |                     |
| Svc Reg K: 12345DP KMDQ: 601                                                                                 | Available KMDQ: 601                                      | K UOM: DTH               |                         |                                                  |                     |
|                                                                                                    | T Svc Req Name T Svc Re<br>Customer Training Co *12345DP | q K <b>T</b> TOS         | Ψ TT Ψ                  | Beg Date / Beg Time End Gas Da<br>Time 5/31/2019 | V T Rec Loc         |
|                                                                                                    |                                                          |                          |                         |                                                  | 1                   |
| Select Add                                                                                                   | Select Co                                                | ntract                   |                         | 4 Select                                         | Receipt Loc         |
| Row (+)                                                                                                    |                                                          |                          |                         |                                                  |                     |
|                                                                                                    |                                                          |                          |                         |                                                  |                     |
|                                                                                                    |                                                          |                          |                         |                                                  |                     |
| Totais                                                                                                    |                                                          |                          |                         |                                                  |                     |
|                                                                                                    |                                                          |                          |                         |                                                  |                     |
| 49                                                                                                    |                                                          |                          |                         |                                                  |                     |
|                                                                                                    |                                                          |                          |                         |                                                  |                     |

Select the PT Nominations tab to begin entering a nomination.

On the tab:

- 1. Select the + button to add a new row
  - 1. Note: repeat this step for each nomination line item
- 2. Select the Service Requestor Contract by either typing the first two digits of the contract number or selecting the lookup button.
- 3. Select the Receipt Location

Scroll right to continue data population...

|                    |                                                                                                    |                                      |                                             |                                 | 🔀 retrieve 🖌 Vali |                            |
|--------------------|----------------------------------------------------------------------------------------------------|--------------------------------------|---------------------------------------------|---------------------------------|-------------------|----------------------------|
| minations          |                                                                                                    |                                      |                                             |                                 |                   |                            |
| ISP Prop           | TSP Name     PUBLIC SERVICE OF COLORADO     Swc Req Prop     1081                                                                                                    | * Gas Day<br>5/1/2019                | Def End Gas Day     5/31/2019     Svc Reg K | Cycle 1   Timely Act Cd         | Query Cyc         | le v                       |
| TSP<br>006915953   | Beg Date/Time<br>05/01/2019 09:00 AM                                                                                                    | End Date/Time<br>06/01/2019 09:00 AM |                                             |                                 |                   |                            |
| Sve Req K: 12345DP | Visit Interference         Calification         Constraint         Constraint         Constrait <t< th=""><th>Available KMDQ: 10 P Name</th><th>9 Ki<br/>Y Rec Qty Y R</th><th>UOM: DTH<br/>Rec Rank: T Dn ID T</th><th>Dn ID Prop</th><th>Dn Name T Del I</th></t<> | Available KMDQ: 10 P Name            | 9 Ki<br>Y Rec Qty Y R                       | UOM: DTH<br>Rec Rank: T Dn ID T | Dn ID Prop        | Dn Name T Del I            |
| 1                  | 1081 @ Custo                                                                                                    | ner Training Co 5001                 |                                             | 1 103                           | 5                 | stomer Training Co 12345DP |
|                    |                                                                                                    |                                      | 4                                           | Rec Rank                        | 💙 Dn ID Prop      |                            |
|                    |                                                                                                    | Up K 3                               | Rec Qty                                     | Rec Rank                        | Dn ID Prop        |                            |
|                    |                                                                                                    | Ф Ир К З                             | Rec Qty                                     | Rec Rank                        | Dn ID Prop        | <u>'</u>                   |

In the next portion of the screen, enter:

- 1. Enter Up ID Prop Typically the same as your Svc Req Prop
- 2. The Up Contract ID This field is required at the moment, will be optional in production
- 3. Enter the Receipt Quantity This is Delivery Plus Fuel. Alternatively, you can enter Delivery in subsequent steps and the system will back calculate Receipt quantity.
- 4. Rank the Receipt Nominations
- 5. Enter the Down Stream ID Prop Typically the same as your Svc Req Prop

Scroll right to continue data population...

| Entering Non                                                                                                    | ninations                                                                                                    |                                        | 🕐 Xcel Ene                         | ergy*    |
|----------------------------------------------------------------------------------------------------|----------------------------------------------------------------------------------------------------|----------------------------------------|------------------------------------|----------|
| Public Service of Colorado - Nomination Su     autoard - public service of colorado - nomination submission                                                                                   | omission Test Exte                                                                                                    | nal - PIPELINE SCHEDUL                 | • 0 Alerts • Q 🕼                   |          |
|                                                                                                    |                                                                                                    | 1                                      | 🞽 RETRIEVE 🗹 VALIDATE 🛕 SUBMIT 🧕   | CANCEL > |
| 129 Page         *129 Page           100         PDBLC SERVICE OF COLCRADO           * Sec Reg         *15 Page           109         109           109         109           109         109 | * Oan Day<br>5/12019  * Oat Day Oan Day 5/12019  * Oat Rest Taxing Co. Outcomer Fraining Co. Outcomer Fraining C | Cycle<br>1   Timely                    | Query Cycle *                      | ^        |
| Svc Req Totals: Buy Qty: 500 Rec Qty: 500 Rec V                                                                                                    | rr Qhy: 0 Fuel Qhy: 8 Del Qhy: 492 Sell Qhy: 4                                                                                                    | 12 Del Var Giy: 0 📝 Inclus             | te Errors                          |          |
| PNT NOMINATIONS         PT NOMINATIONS         PATH SUMMARY         LOC           Svc Req K: 123450P         KMDQ: 601         C         T         Del Loc Name                               | Available KMDQ. 109<br>V Del Oty V Del Rank. V Puel Oty V I                                                                                                    | K UOM: DTH<br>wel Ptt Hourly Y User ID | ▼ Update Date ▼ Pig Id ▼ Bid T Bid | Trans    |
| 1 12340 P DELIVERY PO<br>Del Loc                                                                                                    | Del Qty                                                                                                    | 1.58000 XCLX_                          | Pkg ID                             | ^        |
|                                                                                                    |                                                                                                    |                                        |                                    | v        |
| Totais                                                                                                    | 492 8                                                                                                    |                                        |                                    |          |
| 51                                                                                                    |                                                                                                    |                                        |                                    |          |

In the next portion of the screen, enter:

- 1. Delivery Location Most contracts will only have one option. The delivery location is a delivery pool unique to the contract.
- 2. If not already populated, enter the Delivery Quantity
- 3. Rank the Delivery Quantity
- 4. Optional, you may enter a Package Id.

Scroll right to continue data population...

| dashboard » p   | UDIC Service of | f Colorado -<br>r colorado - nominatio | Nomination    | Submissio             | 'n                     |               | Test E                        | ixternal ~    | PIPELINE SCHEDUL    | - 0A           | lerts *      | Q, 161       |        |
|-----------------|-----------------|----------------------------------------|---------------|-----------------------|------------------------|---------------|-------------------------------|---------------|---------------------|----------------|--------------|--------------|--------|
| 1               |                 |                                        |               |                       |                        |               |                               |               | :                   |                | e 🗹 Validate | 📤 SUBMIT 🔎   | CANCE  |
| minations       |                 |                                        |               |                       |                        |               |                               |               |                     |                |              |              |        |
| TSP Prop<br>100 | Q               | TSP Name     PUBLIC SERVIC             | E OF COLORADO | • Gas Day<br>5/1/2019 | 9                      |               | Def End Gas Day     5/31/2019 |               | Cycle<br>1   Timely |                | Query Cycle  | Ŧ            | 1      |
| Svc Reg         |                 | Svc Req Prop     1081                  |               | Svc Req N     Custom  | lame<br>er Training Co | Q.            | Svc Reg K                     | 0             | Act Cd              | Q              |              |              |        |
| TSP .           |                 | Beg Date/Time                          |               | End Date/             | Time                   |               |                               |               |                     |                |              |              |        |
| Svc Req Totals: | Buy Qt          | r: 500 Rec                             | Qty: 500 F    | Rec Var Qty: 0        | Fuel Qty: 8            | Del Qty:      | 492 Sell Qt                   | y: 492 Del Va | ir Qty: 0 📝 Incl    | ude Errors     |              |              |        |
| PNT NOMINATION  | S PT NC         | MINATIONS P                            | KMDQ: 601     | LOCATION SUM          | MARY ERRORS            | ble KMDO: 109 |                               | K UOM: DTH    |                     |                |              |              |        |
| 0 + T           | Nom Trk IC      | T Nom<br>Cycl                          | Sub Y End D   | late / End            | т                      | Nom ID        | Y Svc Req                     | T Cycle       | T Up Rank T         | Up Pkg ID 🔻 Dr | к            | Dn Rank 🔻 Dn | Pkg ID |
| 1               |                 | Y                                      | 6/1/2019      |                       | 9                      | 50595         | 78                            | 1   Timely    | 1                   |                |              | 1            |        |
|                 |                 |                                        |               |                       |                        |               |                               |               |                     |                | 4            | 1            |        |
|                 |                 |                                        |               |                       |                        |               |                               |               |                     |                | nvinac       |              |        |
|                 |                 |                                        |               |                       |                        |               |                               |               |                     |                | ankings      |              |        |

The remaining nomination entry fields are related to ranking.

| Public Servi       | ce of Colorado         | to - Nomina<br>nination submission | tion Submissior                    | 1*          |                     | Test Extern           | al -       | PIPELINE SCHEDUL    |                      | 0 Alerts 👻 | Q. 161    |            |
|--------------------|------------------------|------------------------------------|------------------------------------|-------------|---------------------|-----------------------|------------|---------------------|----------------------|------------|-----------|------------|
| minations          |                        |                                    |                                    |             |                     |                       |            |                     | RET RET              |            |           |            |
| SP Prop            | TSP Name     PUBLIC SI | ERVICE OF COLOR                    | • Gas Day<br>ADO <u>4/2/2019</u>   |             | • Def               | End Gas Day<br>0/2019 | Π          | Cycle<br>1   Timely |                      | Selec      | t         | . ¥        |
| Svc Req Totals:    | Buy Qty: 600           | Rec Qty: 600                       | Rec Var Qty: 0                     | Fuel Qty: 0 | Del Qty: 600        | Sell Qty: 60          | ) Del Var  | Qty: 0 🗸 In         | clude Errors         |            |           |            |
| PNT NOMINATIONS    | PT NOMINATIONS         | PATH SUMMAR                        | LOCATION SUMM                      | ARY XERRORS |                     |                       |            |                     |                      |            |           |            |
| Svc Reg K: 12345DP |                        | KMDQ: 601                          |                                    | Availab     | le KMDQ: 1          |                       | K UOM: DTH |                     |                      |            |           |            |
| • •                | Nom Trk ID             | Nom Sub<br>Cycle                   | T End Date / End<br>Time           |             | Y Nom ID            | ▼ Svc Reg             | ▼ Cycle    | T Up Rank           | Y Up Pkg ID          | T Dn K     | T Dn Rank | T Dn Pkg I |
| 1 11               |                        | Y                                  | 5/1/2019                           | 0           | 1000000             | 0                     | 1   Timely |                     | 1 100                | 101        |           | 1 100      |
| + T                | Nom Trk ID             | Y Nom Sub<br>Cycle                 | End Date / End<br>Time<br>5/1/2019 | Q           | ▼ Nom ID<br>1000000 | ▼ Svc Req             | T Cycle    | T Up Rank           | T Up Pkg ID<br>1 100 | T Dn K     | T Dn Rank | T Dn       |
|                    |                        |                                    |                                    |             |                     |                       |            |                     |                      |            |           |            |
| 2                  |                        | •                                  |                                    |             |                     |                       |            |                     |                      |            |           |            |
| Valio              | dation                 |                                    |                                    |             |                     |                       |            |                     |                      |            |           |            |
| otais Sta          | atus                   |                                    |                                    |             |                     |                       |            |                     |                      |            |           | >          |
|                    | 1                      | - 20                               | - Rome por page                    |             |                     |                       |            |                     |                      |            | 1-10(1)   | oms 10 5   |

Next the nomination can be verified by clicking the validate button. Once selected, a status message will appear at the bottom of the screen.

Note, there are two types of errors:

- BI Can Save and submit with nom error Xcel scheduler will review and determine if the NOM can be accepted.
- LI Cant submit in the event this occurs, the three dots (mini hamburger menu) can be selected. Within the menu, select save. At this point, Xcel can be contacted for support clearing the error.

|                                                                                              |                | Test External                  | <ul> <li>PIPELINE</li> </ul> | SCHEDUL *      | 0 Alerts 👻                       | Q, IÇI                                 |
|----------------------------------------------------------------------------------------------|----------------|--------------------------------|------------------------------|----------------|----------------------------------|----------------------------------------|
|                                                                                              |                |                                |                              | 1 2            | RETRIEVE 🗹 VALIDAT               | te 🛕 submit 👱 canci                    |
| P Prop     *TSP Name     *Ges Day     Day     Day     PUBLIC SERVICE OF COLORADO     42/2019 | Def En         | d Gas Day<br>2019              | Cycle<br>1   Tim             | Ny             | Query Cycle                      | · ·                                    |
| Sive Req Totals: Buy City: 600 Rec City: 600 Rec Var City: 0 Fuel City: 0                    | Del Qty: 600   | Sell Qty: 600                  | Del Var Gty: 0               | Include Errors | Erro                             | r                                      |
| NT NOMINATIONS PT NOMINATIONS PATH SUMMARY LOCATION SUMMARY                                  | RS             |                                |                              |                | Messa                            | ge                                     |
| difficinal Dates with Errors:                                                                |                |                                |                              | ¥              | ×                                |                                        |
| 1 21 NN0002250 ERROR 4/2/2019 12345DP EDE Select                                             | IVER TOWN BORD | T Del Loc T L<br>12345DP 12345 | DP DELIVERY POOL             | 101            | This is an up record and the rec | ceipt location id EDE has an attribute |
|                                                                                              |                |                                |                              |                |                                  |                                        |
|                                                                                              |                |                                |                              |                |                                  |                                        |
|                                                                                              |                |                                |                              |                |                                  |                                        |
|                                                                                              |                |                                |                              |                |                                  |                                        |
|                                                                                              |                |                                |                              |                |                                  |                                        |
|                                                                                              |                |                                |                              |                |                                  |                                        |
|                                                                                              |                |                                |                              |                |                                  |                                        |

When an error is present, you can select the Errors tab to view any Error Messages.

|                                                                                                    |                 |               |                   |         |                     |                       |              |                     |                      |                 | ~~            |
|----------------------------------------------------------------------------------------------------|-----------------|---------------|-------------------|---------|---------------------|-----------------------|--------------|---------------------|----------------------|-----------------|---------------|
|                                                                                                    |                 |               |                   |         |                     |                       |              |                     |                      | ieve 🗹 Validate | 📤 SUBMIT 🧕 CA |
| minations                                                                                                    |                 |               |                   |         |                     |                       |              |                     |                      |                 |               |
| 100                                                                                                    | PUBLIC          | SERVICE OF CO | LORADO 4/2/20     | 9       | 4/3                 | End Gas Day<br>0/2019 | =            | Cycle<br>1   Timely |                      | Query Cycle     | v             |
|                                                                                                    |                 |               |                   |         |                     |                       |              |                     |                      |                 |               |
| Svc Req Totals:                                                                                                    | Buy Qty: 600    | Rec Qty: 600  | Rec Var Qty: 0    | Fuel Qt | : 0 Del Qty: 600    | Sell Qty: 6           | 0 Del Var Qt | r: 0 🔽              | Include Errors       |                 |               |
|                                                                                                    |                 |               |                   |         |                     |                       |              |                     |                      |                 |               |
| PNT NOMINATIONS                                                                                                    | 5 PT NOMINATION | S PATH SUM    | MARY LOCATION SUI | IMARY 🗙 |                     |                       |              |                     |                      |                 |               |
| Svc Req K: 12345                                                                                                    | 5DP             | KMDQ:         | 601               |         | Available KMDQ: 1   |                       | K UOM: DTH   |                     |                      |                 |               |
| the second second seco | ite / Beg T Er  | d Gas Day     | T Rec Loc         |         | T Rec Loc Name      | T Up ID               | T Up ID Prop |                     | T Up Name            | Ψ Up K          | T Rec Qty     |
| 1 1 /2/2019                                                                                                    | *4/30/20        | 19            | *EDE              | ۵       | EAST DENVER TOWN BO |                       | 1081         | ۵                   | Customer Training Co |                 | -             |
|                                                                                                    |                 |               |                   |         |                     |                       |              |                     |                      |                 |               |
|                                                                                                    |                 |               |                   |         |                     |                       |              |                     |                      |                 | Itom          |
|                                                                                                    |                 |               |                   |         |                     |                       |              |                     |                      | Error           | Item          |
|                                                                                                    |                 |               |                   |         |                     |                       |              |                     |                      |                 |               |
|                                                                                                    |                 |               |                   |         |                     |                       |              |                     |                      |                 |               |
|                                                                                                    |                 |               |                   |         |                     |                       |              |                     |                      |                 |               |
|                                                                                                    |                 |               |                   |         |                     |                       |              |                     |                      |                 |               |
|                                                                                                    |                 |               |                   |         |                     |                       |              |                     |                      |                 |               |
| Totais                                                                                                    |                 |               |                   |         |                     |                       |              |                     |                      |                 |               |

Based on the content of the error message, you can navigate to the associated tab. In the tab, you will see items highlighted in red which are associated with the error.

|                                         |                                  | Ission              |             | Test                          | External - PIPELINE SC  | HEDUL • 0 Ale        | erts * Q |                                       |
|-----------------------------------------|----------------------------------|---------------------|-------------|-------------------------------|-------------------------|----------------------|----------|---------------------------------------|
| minations                               |                                  |                     |             |                               |                         |                      |          |                                       |
| TSP Prop<br>100                         | TSP Name     PUBLIC SERVICE OF C | COLORADO 4/2/201    | 9           | Def End Gas Day     4/30/2019 | Cycle<br>1   Timely     | 4                    | Select   | · ·                                   |
| Svc Req Totals: Buy 0                   | Qty: 600 Rec Qty: 6              | 00 Rec Var Qty: 0   | Fuel Qty: 0 | Del Qty: 600 Sell Q           | ity: 600 Del Var Qty: 0 | V Include Errors     |          |                                       |
| PNT NOMINATIONS PT N                    | NOMINATIONS PATH SU              | JMMARY LOCATION SUN | MARY ERRORS |                               |                         |                      |          |                                       |
| Svc Req K: 12345DP                      | КМО                              | Q: 601              | Available K | MDQ: 1                        | K UOM: DTH              |                      |          |                                       |
| • + <sup>7</sup> Beg Date / Beg<br>Time | ▼ End Gas Day                    | ▼ Rec Loc           | T Rec Lo    | c Name T Up ID                | T Up ID Prop            | ▼ Up Name            | Ψ Up K   | T Rec Qty                             |
| 1 ± v2/2019                             | *4/30/2019                       | *EOE                | EAST DEN    | VER TOWN BO                   | 1081                    | Customer Training Co | 1000     | - 60                                  |
|                                         |                                  |                     |             |                               |                         |                      |          | -                                     |
|                                         |                                  |                     |             |                               |                         |                      |          |                                       |
|                                         |                                  |                     |             |                               |                         |                      |          |                                       |
|                                         |                                  |                     |             |                               |                         |                      |          |                                       |
| 2                                       |                                  |                     |             |                               |                         |                      |          |                                       |
| 2<br>Validat                            | ion                              |                     |             |                               |                         |                      |          |                                       |
| 2<br>Validat                            | tion                             |                     |             |                               |                         |                      |          | · · · · · · · · · · · · · · · · · · · |
| 2<br>Validat<br>Statu                   | tion<br>JS                       |                     |             |                               |                         |                      |          |                                       |

Once the issue has been resolved, you can revalidate the nom to ensure all errors have been cleared.

It is a best practice to always validate noms before selecting save.

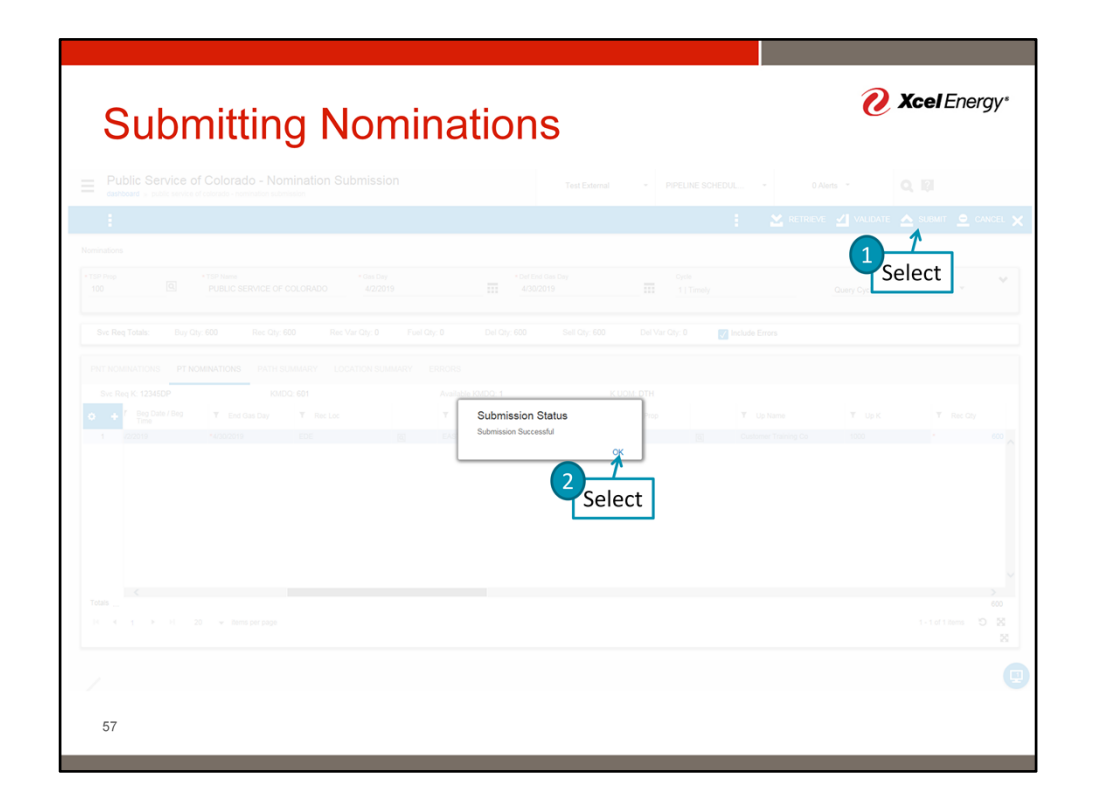

To submit a validated nom, simply select the submit button. A screen with appear with the submission status. It should state Submission Successful. Select OK

|                                          | public servic         | e of colorado - n                                                           | omination e                       | ubmission         |                                                                                                    |              | Test Extern                      | an * P     | IPELINE SCHEDUL               |                          |               | submit <u>o</u> cano |
|------------------------------------------|-----------------------|-----------------------------------------------------------------------------|-----------------------------------|-------------------|----------------------------------------------------------------------------------------------------|--------------|----------------------------------|------------|-------------------------------|--------------------------|---------------|----------------------|
| inations                                 |                       |                                                                             |                                   |                   |                                                                                                    |              |                                  |            |                               |                          |               | 0                    |
| P Prop<br>00<br>vc Req<br>iP<br>06915953 | Q                     | TSP Name     PUBLIC 3     Svc Req Pm     1081     Beg Date/Ti     05/01/201 | SERVICE<br>20<br>me<br>19 09:00 A | DF COLORADO       | Gas Day     SH12019     Svc Req Name     Customer Training Co End Date/Time     O6/01/2019 09:00 AM | E Sw         | Ind Gas Day<br>1/2019<br>: Req K | ٩          | Cycle<br>1   Timely<br>Act Cd | Q                        | Query Cycle   | Selec                |
|                                          | 0.000                 |                                                                             | ,                                 | MDQ: 601          | Availab                                                                                             | Ne KMDQ: 109 | ĸ                                | K UOM: DTH | ¥ TT                          | Y Beg Date / Beg<br>Time | T End Gas Day | T Rec Loc            |
| Svc Req K: 12                            | 345DP                 | Err ¥                                                                       | Var                               | Y Svc Req<br>Prop | Y Svc Reg Name                                                                                      | 1 016 1009   |                                  |            |                               |                          |               |                      |
| Action                                   | 3450P<br>₃ ₹<br>Q, 8V | Err Y                                                                       | Var                               | T Svc Req<br>Prop | T Svc Req Name<br>Customer Training Co                                                              | 12345DP      | ۵                                | FTS        | 01                            | 5/1/2019                 | *5/31/2019    | EDE                  |

Once submitted, the application will return to the Nom Screen. The X can be selected to close the Nom screen, or additional noms can be entered.

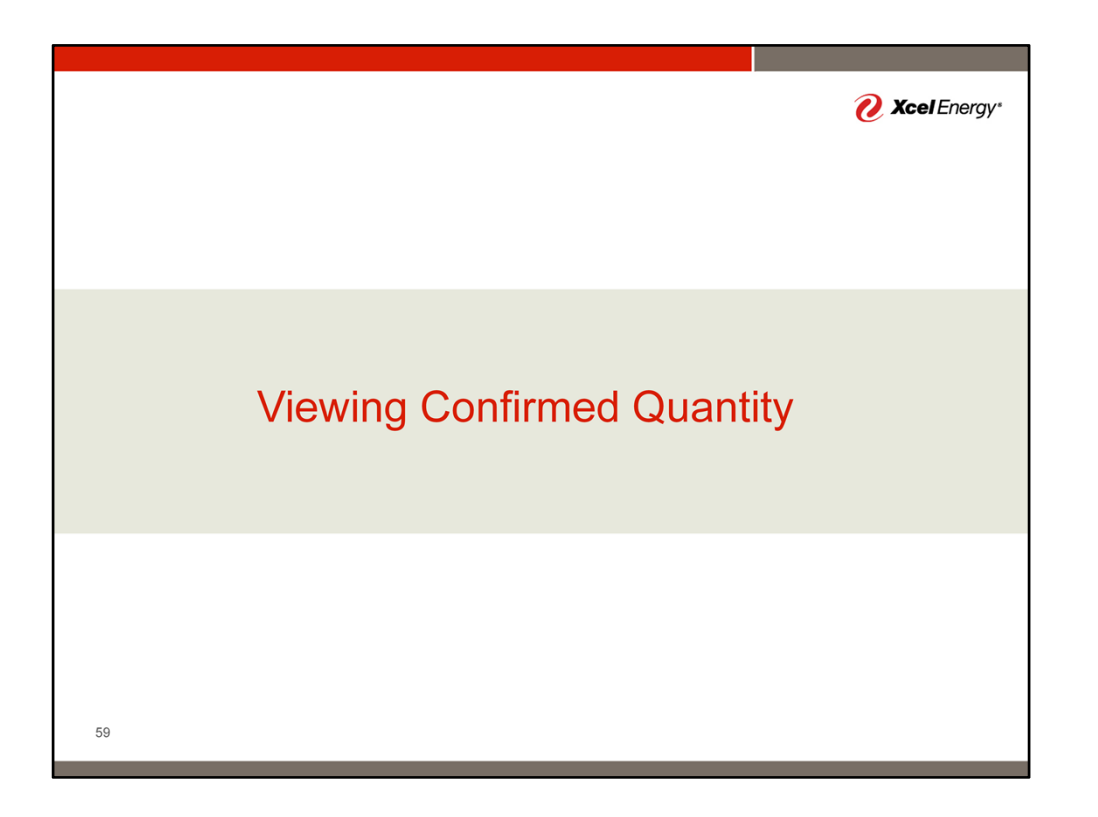

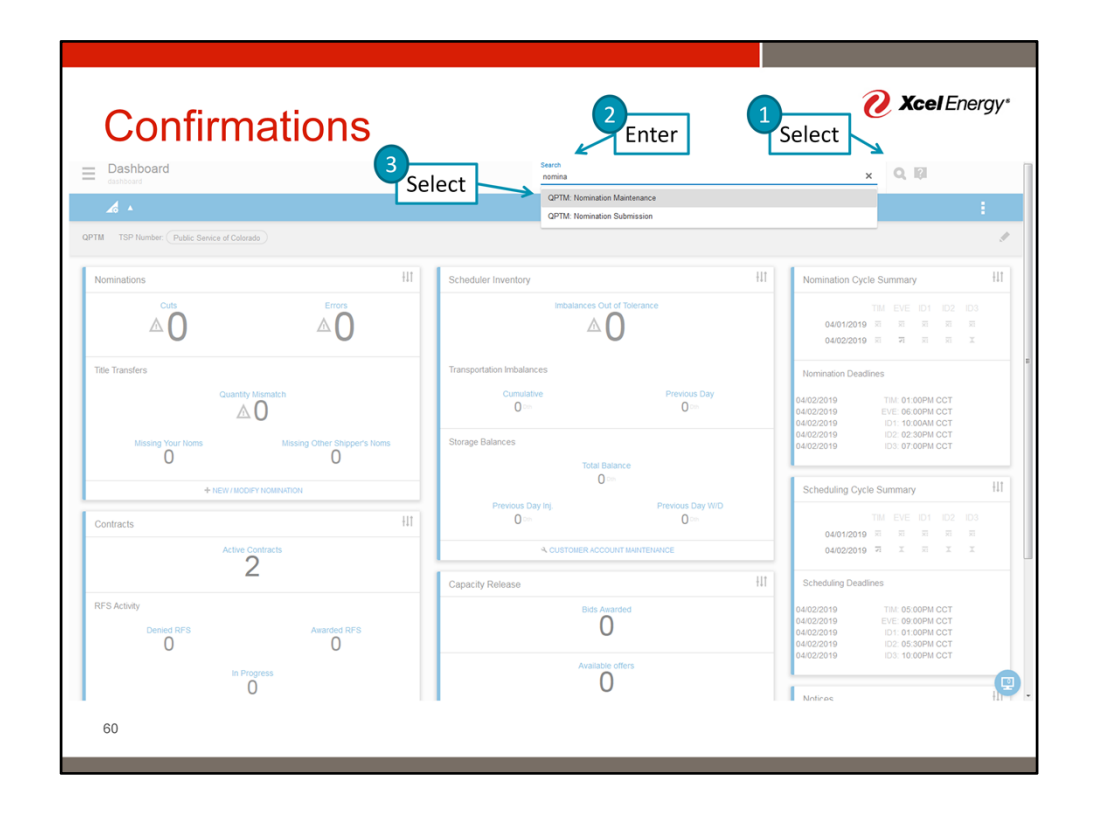

Once a nom has been submitted, the current scheduled quantity can be viewed through the Nomination Maintenance screen. To access, Select the magnifying glass, start entering the screen name, and then select the screen name.

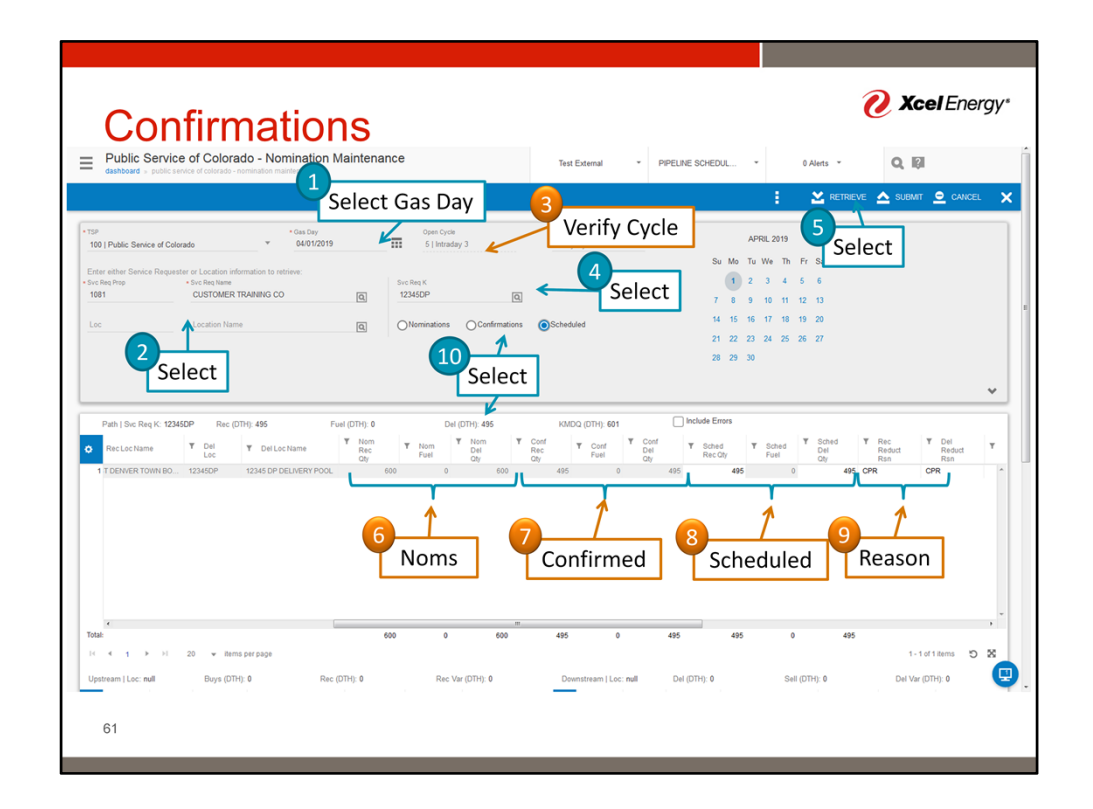

On the Nomination Maintenance screen:

- 1. Select the Gas Day of interest
- 2. Enter your service request name by selecting the lookup button or typing the Svc Req Prop
- 3. The Cycle will be auto set based on time of day
- 4. Optional, you may select a specific contract using the Svc Req K field. If not selected, all contracts will be returned
- 5. Select Retrieve to get scheduled information.
- 6. The first portion of the window will show Nominated quantities
- 7. The next block will show confirmed quantities
- 8. Scheduled quantities are shown next. Note: Scheduled and confirmed are typically the same.
- 9. In the final block, a reason code is provided if a reduction has occurred.
- 10. At the top of the data grid is information related to contract MDQ and total quantities. Selecting the radio buttons toggles those totals based on the particular phase of the scheduling process. (e.g. selecting scheduled will show scheduled deliveries.

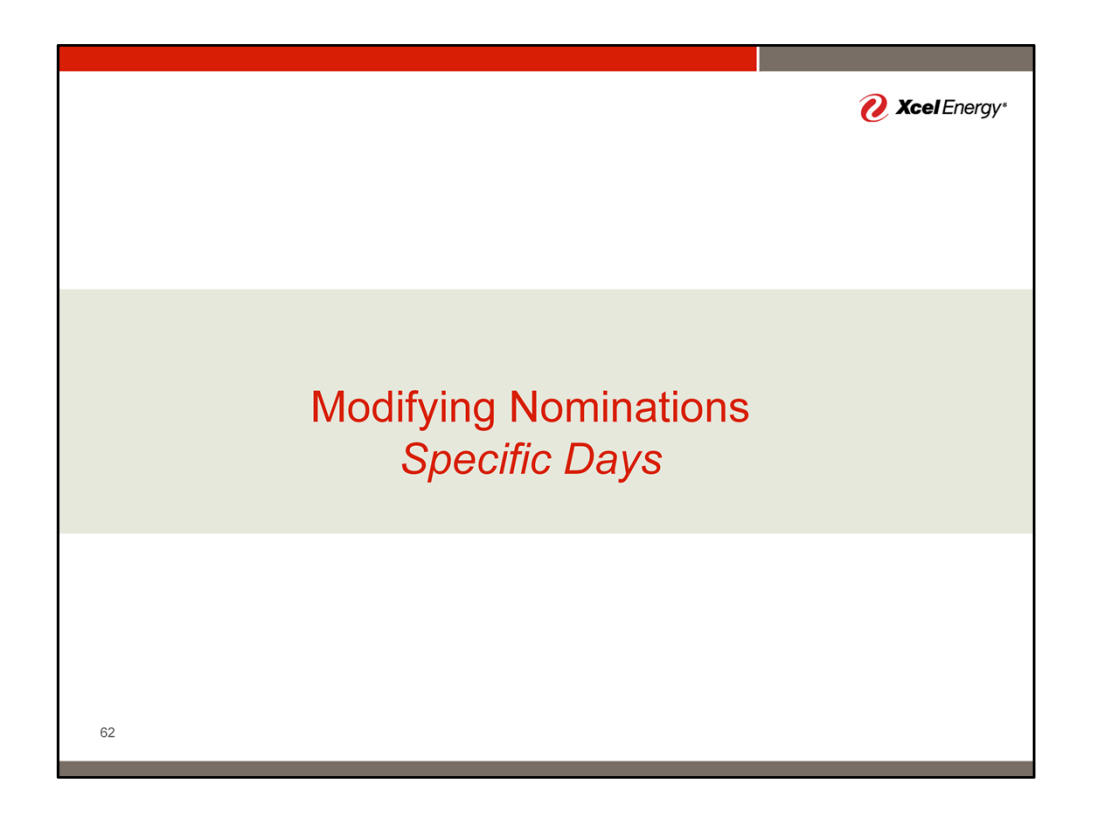

Actions to see individual days

| cashooard > pc   | blic service | of colorado - nom           | nination submission | Submission                                               |                    | Tes                           | it External + | PIPELINE SCH        | IEDUL ¥                  | 0 Alerts 👻        | QØ        |       |
|------------------|--------------|-----------------------------|---------------------|----------------------------------------------------------|--------------------|-------------------------------|---------------|---------------------|--------------------------|-------------------|-----------|-------|
| 1.00             |              |                             |                     |                                                          |                    |                               |               |                     | i 🞽 ret                  | TRIEVE 🛃 VALIDATE | SUBMIT    | CANCE |
| minations        |              |                             |                     |                                                          |                    |                               |               |                     |                          |                   |           |       |
| SP Prop<br>100   | Q            | PUBLIC SE                   | RVICE OF COLORADO   | • Gas Day<br>5/1/2019                                    | □                  | Def End Gas Day     5/31/2019 |               | Cycle<br>1   Timely |                          | Query Cycle       |           |       |
| Svc Reg          |              | Svc Req Prop     1081       |                     | <ul> <li>Svc Req Name<br/>Customer Training C</li> </ul> | . 9                | Svc Reg K                     | 9             | Act Cd              | ٩                        |                   |           |       |
| rsp<br>006915953 |              | Beg Date/Time<br>05/01/2019 | 09:00 AM            | End Date/Time<br>06/01/2019 09:00 At                     | л                  |                               |               |                     |                          |                   |           |       |
| Svc Req Totals:  | Buy Q        | ty: 535                     | Rec Qty: 535 R      | Rec Var Qty: 0 Fuel Qt                                   | r: 9 Del Qty:      | 526 Sell                      | Qty: 526 Del  | Var Qty: 0          | Include Errors           |                   |           |       |
| PNT NOMINATIONS  | 5 PT N       | MINATIONS                   | PATH SUMMARY        | LOCATION SUMMARY E                                       | RRORS              |                               |               |                     |                          |                   |           |       |
| Svc Reg K: 1234  | 5FR          |                             | KMDQ: 50            |                                                          | Available KMDQ: 16 |                               | K UOM: DTH    |                     |                          |                   |           |       |
| + Actions        | ΨE           | r <b>¥</b> ∨ar              | T Svc Req<br>Prop   | Y Svc Req Name                                           | Y Svc Req K        |                               | ¥ TOS         | <b>Y</b> TT         | Y Beg Date / Beg<br>Time | ▼ End Gas Day     | Y Rec Loc |       |
| 1 Q              | BV           |                             | 1081 0              | Customer Training Co                                     | 12345DP            | 0                             | FTS           | 01                  | 5/1/2019                 | 5/31/2019         | EDE       |       |
|                  |              |                             |                     |                                                          |                    |                               |               |                     |                          |                   |           |       |

To modify an individual day, select the Action button for a specific nom instead.

Note: Use this approach for intra day modification. The Cycle will indicate current cycle based on queried gas day.

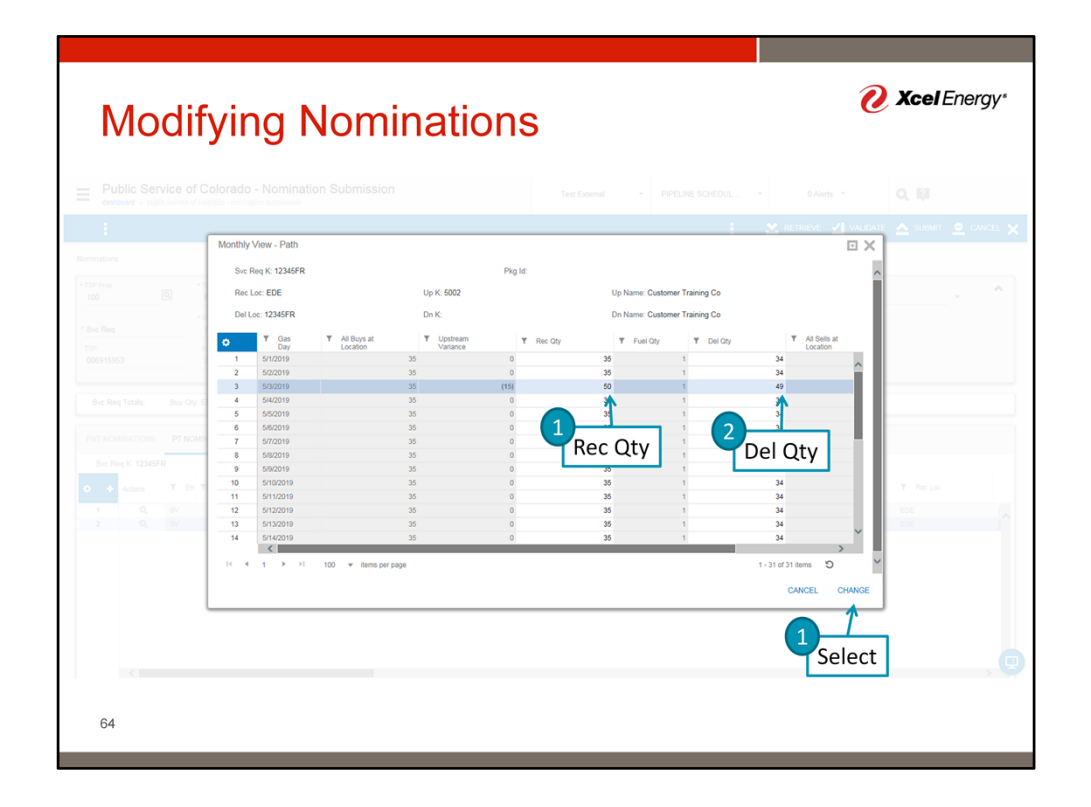

A dialog box will appear showing noms by day. Modify the day of interest. The opposite rec/del quantity will auto calculate. Select Change.

| Public Service<br>dashboard > public serv | e of Colorade           | o - Nomination Sub   | mission *                                                 |             |          |                              | Test External     | -              | PIPELINE SCHED      | UL •         | 0 Alerts 👻           | Q, 161                   |              |
|-------------------------------------------|-------------------------|----------------------|-----------------------------------------------------------|-------------|----------|------------------------------|-------------------|----------------|---------------------|--------------|----------------------|--------------------------|--------------|
| 1                                         |                         |                      |                                                           |             |          |                              |                   |                |                     | 1            | 🞽 retrieve 🗹 🖞       |                          |              |
| minations                                 |                         |                      |                                                           |             |          |                              |                   |                |                     |              |                      |                          |              |
| SP Prop<br>100                            | TSP Name     PUBLIC SEF | VICE OF COLORADO     | • Gas Day<br>5/1/2019                                     |             |          | • Def End Gas D<br>5/31/2019 | lay               |                | Cycle<br>1   Timely |              | Query                | Select                   | ~ '          |
| Svc Req                                   | • Svc Req Prop<br>1081  |                      | <ul> <li>Svc Req Name</li> <li>Customer Traini</li> </ul> | ng Co       | Q        | Svc Req K                    |                   | Q              | Act Cd              |              | Q                    |                          |              |
| SP<br>006915953                           | Beg Date/Time           | 9-00 AM              | End Date/Time                                             | 0 AM        |          |                              |                   |                |                     |              |                      |                          |              |
|                                           |                         |                      |                                                           |             |          |                              |                   |                |                     |              |                      |                          |              |
| Svc Req Totals: Bu                        | ıy Qty: 535             | Rec Qty: 535 Rec Va  | Qty: 0 Fu                                                 | al Qty: 9   | Del Qty  | 526                          | Sell Qty: 526     | Del V          | 'ar Qty: 0 🗸        | Include Erro | vrs                  |                          |              |
| PNT NOMINATIONS P                         | T NOMINATIONS           | PATH SUMMARY LOCA    | FION SUMMARY                                              | ERRORS      |          |                              |                   |                |                     |              |                      |                          |              |
| Svc Req K: 12345FR                        |                         | KMDQ: 50             |                                                           | Available K | 34DQ: 16 |                              |                   | K UOM: DTH     |                     |              |                      |                          |              |
| 🖌 🛊 🕈 Rec Loc                             |                         | T Rec Loc Name       | T T Up<br>L ID                                            | T Up T      | Up K     | T Rec T                      | Rec ¥ C<br>Rank I | n T Dn<br>D ID | T Del Loc           |              | T Dn Name            | ▼ Del Loc Name           | T Del<br>Cty |
|                                           |                         |                      | Prop                                                      |             |          |                              |                   | 1001           | E1 1224500          | 6            | Outlance Technics On | 10015 00 051 8 5 51 0001 |              |
| 1 EDE                                     | ٩                       | EAST DENVER TOWN BO. | . 1081                                                    | @ Cust 50   |          | 500                          | 1                 | 1001           | [d] 1234000         | <u></u>      | Costomer Training Co | 12345 DP DELIVERT POOL   | 41           |

Select Submit to save the change.

|  | Var Gty: 0 Fuel Gty: 9<br>DOATION SUMMARY ERROR<br>AvaileD | Submission Status<br>Submission Successful                                                                      | N Ver Oy- 0    |  |
|--|------------------------------------------------------------|----------------------------------------------------------------------------------------------------|----------------|--|
|  |                                                            | see a see a see a see a see a see a see a see a see a see a see a see a see a see a see a see a see a see a see | ect a toxor at |  |

The system will now indicate if the update was successful. Select OK to close the screen.

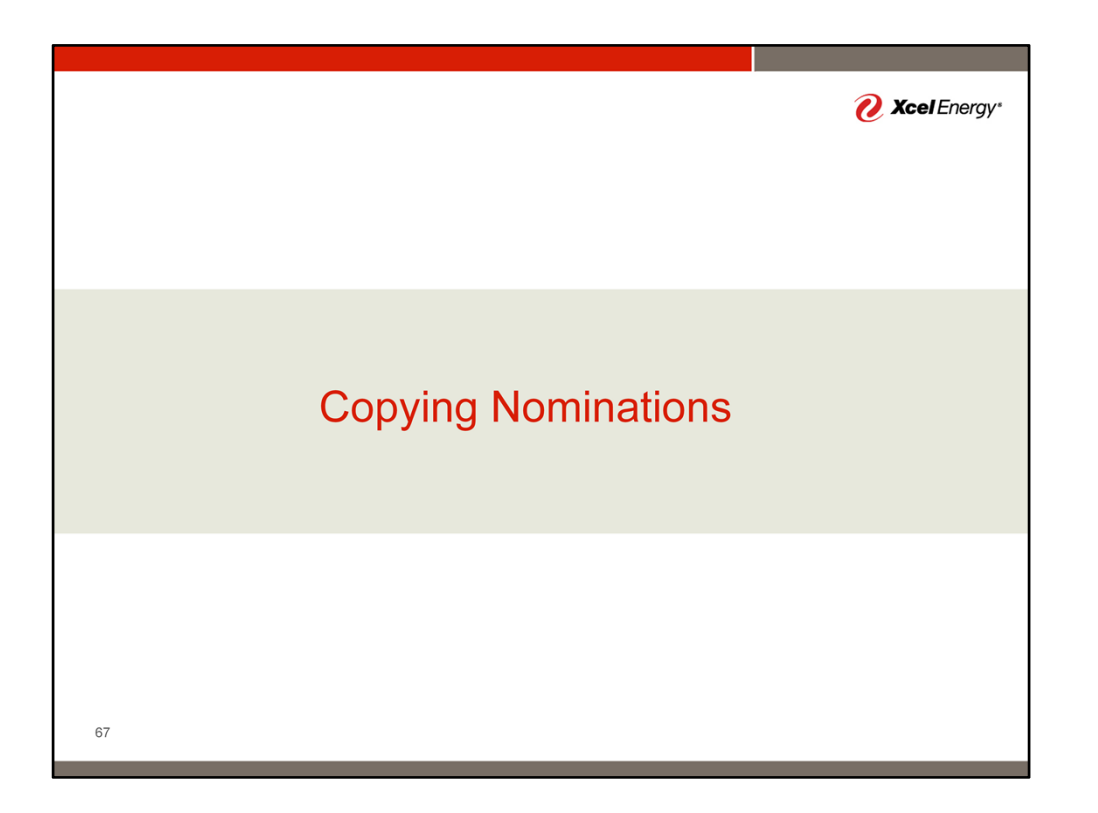

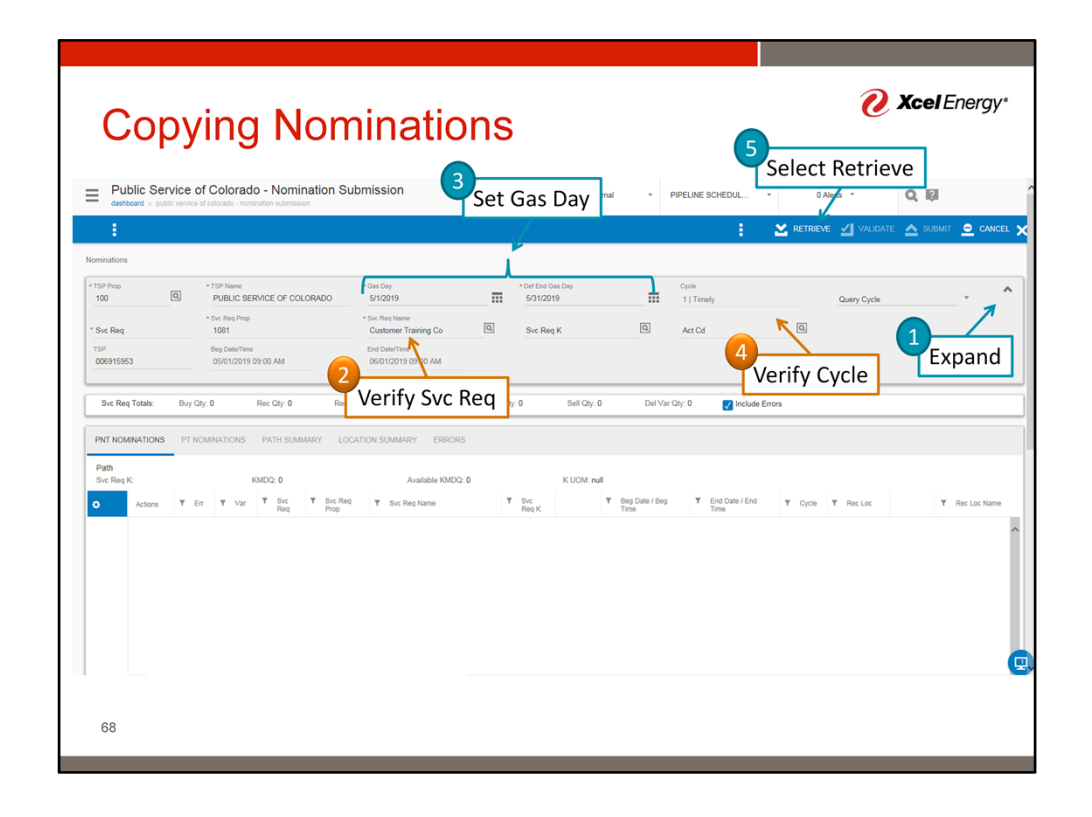

A commonly utilized function is to copy nominations from a prior month to a future month. To do so, first recall the prior month's nomination :

- 1. Expand the Nomination Header section
- 2. Verify the Svc Req Name
- 3. Enter the Gas Day Period
- 4. Select the Cycle
- 5. Select Retrieve

| Copying Nomina                                                                                                    | ations                 |               |                                      |               | Ø                 | , <b>Acei</b> Ene | ergy  |
|----------------------------------------------------------------------------------------------------|------------------------|---------------|--------------------------------------|---------------|-------------------|-------------------|-------|
| Public Service of Colorado - Nomination Submission<br>dashboard - public service of colorado - nomination submission     |                        | Test External | <ul> <li>PIPELINE \$CHEDU</li> </ul> | -             | 0 Alerts 👻        | Q, [j]            |       |
| 1                                                                                                    |                        |               |                                      | RE 🔀 RE       | TRIEVE 🗹 VALIDATE | 🛆 SUBMIT 👱 С      | CANCE |
| minations                                                                                                    |                        |               | CLOSE                                | ^             |                   |                   |       |
| SP Prop         * TSP Name         * Gas Day           100         Q         PUBLIC SERVICE OF COLORADO         5/1/2019 | Sele                   | ect →         | 🗐 СОРУ                               |               | Query Cycle       | v                 | `     |
|                                                                                                    |                        |               | SAVE                                 |               |                   |                   |       |
| Svc Req Totals: Buy Qty: 535 Rec Qty: 535 Rec Var Qty: 0 Fu                                                              | el Qty: 9 Del Qty: 526 | Sell Qty: 526 | PUSH FOR                             | de Errors     |                   |                   |       |
| PNT NOMINATIONS PT NOMINATIONS PATH SUMMARY LOCATION SUMMARY                                                             | ERRORS                 |               | Q CLASSIFICAT                        |               |                   |                   |       |
| Svc. Reg K: 12345DP KMDQ: 601                                                                                            | Available KMDQ: 109    | KUO           | MPORT                                |               |                   |                   |       |
| Actions T Err T Var T Svc Req T Svc Req Name                                                                             | Y Svc Req K            | T TOS         | RECALC ALL                           | eg Date / Beg | ▼ End Gas Day     | T Rec Loc         |       |
| 1 Q, BV 1081 Customer Training Co                                                                                        | 12345DP                | 0 FTS         | FUEL                                 | 19            | 5/31/2019         | EDE               |       |
| 2 Q BV 1081 Customer Training Co                                                                                         | 12345FR                | la ITS        | HEATING                              | 19            | 5/2/2019          | EDE               |       |
|                                                                                                    |                        |               | DOWNLOAD                             |               |                   |                   |       |
|                                                                                                    |                        |               | NOM IMPORT<br>TEMPLATE               |               |                   |                   |       |
|                                                                                                    |                        |               | E REJECT                             |               |                   |                   |       |
|                                                                                                    |                        |               | BULK COPY                            |               |                   |                   |       |
|                                                                                                    |                        |               | NOMS                                 |               |                   |                   |       |
| <                                                                                                    |                        |               | CLEAR ZERO<br>QUANTITY               |               |                   |                   | >     |
| Cotalis                                                                                                    |                        |               | NOMS                                 |               |                   |                   |       |
| I< 4 1 ► El 20 Ψ items per page                                                                                          |                        |               | E NEW ACTIVITY                       |               |                   | 1 - 2 of 2 items  | 5 2   |
|                                                                                                    |                        |               | LOCATION                             |               |                   |                   | _     |
|                                                                                                    |                        |               | DOWNLOAD                             |               |                   |                   |       |
| r                                                                                                    |                        |               | BR NOMINATION                        |               |                   |                   |       |

Next Select the three button menu (hamburger menu). In the menu, select Copy.

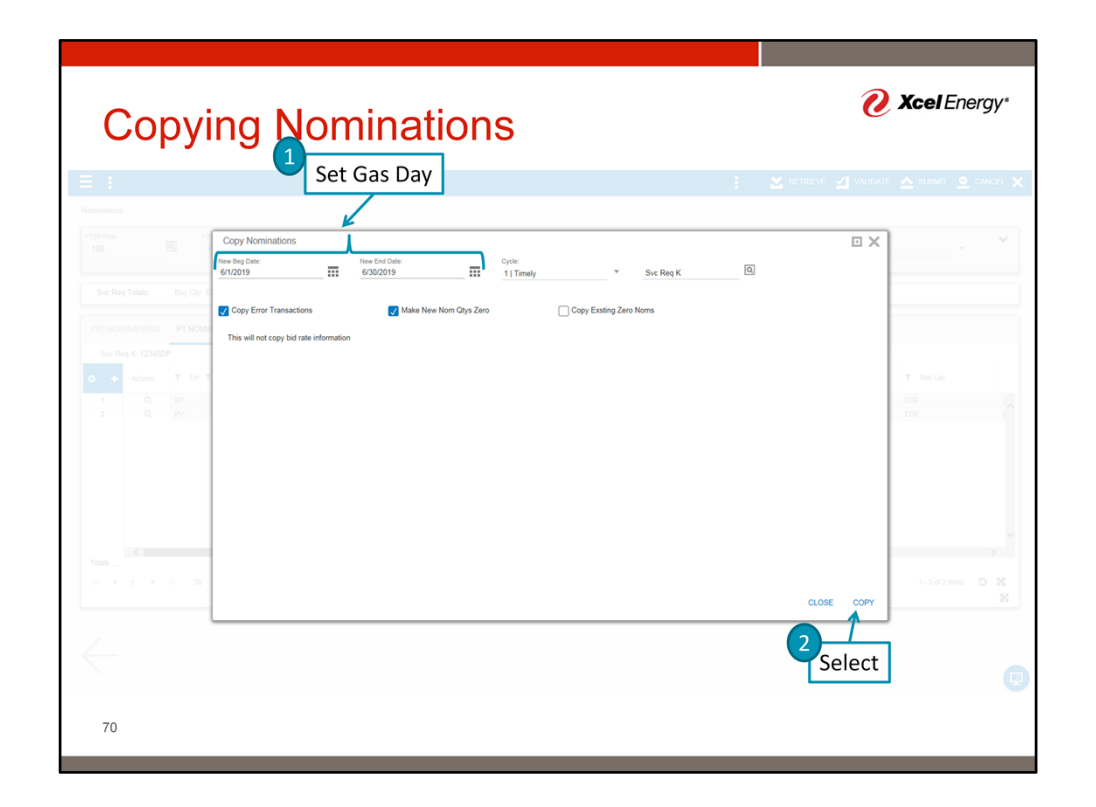

When the dialog box appears, enter the future dates where the noms should be copied to. Select copy.

| Copying N                                                                                                    | Iomina                                       | ations                          |                           |                  | e                       | Xcel Energ       | gy∗   |
|----------------------------------------------------------------------------------------------------|----------------------------------------------|---------------------------------|---------------------------|------------------|-------------------------|------------------|-------|
| Public Service of Colorado - Nomin-<br>dashboard - public service of colorado - nomination submission              | ation Submission                             | Verify Da                       | tes - <sub>PIPELI</sub>   | NE SCHEDUL       | 0 Alerts *              |                  | 0EI . |
| rsinations<br>TSP Peop<br>100 Q Public Service of Colorado                                                         | * Gas Day<br>6/1/2019                        | • Def End Gas Day     6/30/2019 | Cycl                      | imely            | 3<br>Query Cycle        | ∱<br>Select -    | ~     |
| Sve Req Totals: Buy Qty: 0 Rec Qty: 0                                                                              | Rec Var Qty: 0 Fut                           | il Qty: 0 Del Qty: 0 S          | ell Qty: 0 Del Var Qty: 0 | Include Errors   |                         |                  | 5     |
| PNT NOMINATIONS PT NOMINATIONS PATH SUMM<br>Svc Req K: 12345DP KMDQ: 60                                            | ARY LOCATION SUMMARY                         | ERRORS<br>Available KMDQ: 601   | K UOM: DTH                | T Ben Date / Ben |                         |                  |       |
| Actions     T Ent TVait     Program     Program     T at     Q,     T 1081     T 2 at     Q,     T 1081     T 1081 | Customer Training Co<br>Customer Training Co | *123450P                        | FTS 01                    | 6/1/2019         | *6/30/2019<br>6/30/2019 | *EDE<br>EDE      | E     |
| rotan                                                                                                    |                                              |                                 |                           |                  |                         | 1-2 of 2 items 2 | ×     |
|                                                                                                    |                                              |                                 |                           |                  |                         |                  | 8     |
| 74                                                                                                    |                                              |                                 |                           |                  |                         |                  |       |

The Nomination screen will now be shown with the gas day range set to the future date period. Validate the noms and then select submit.

| Public Service of Colorado - Nomination Submission       Tate Control       Press B COLEXAL       Rain -       Rain - <t< th=""><th>Copying</th><th>Nominations</th><th><b>O Xcel</b> Energy*</th></t<>                                                                                                    | Copying | Nominations                                    | <b>O Xcel</b> Energy* |
|----------------------------------------------------------------------------------------------------|---------|------------------------------------------------|-----------------------|
|                                                                                                    | Copying | INOITIITAUOTIS                                 |                       |
|                                                                                                    |         |                                                |                       |
| Ser Reg 1 Transverse Ser Ser Ser Ser Ser Ser Ser Ser Ser Se                                                                                                    |         |                                                |                       |
| Be Reg 103 March 103 Canana March 200 B Se Reg X 3 At C 3 Se Reg X 3 At C 3 Se Reg X 4 C 4 Se Reg X 4 C 4 Se Reg X 4 Se Reg X 4 Se |         |                                                |                       |
| Bits Res Tasse:         Bits Op; 500         Res Op; 500         Res Vor Op; 5         Feed Op; 50         Dis Op; 600         Dis Op; 600 <td></td> <td></td> <td></td>                                                                                                    |         |                                                |                       |
|                                                                                                    |         | ALCOLATION BURKNEY EINED Submission Successful |                       |
| T Select                                                                                                    |         | Select                                         |                       |
|                                                                                                    |         |                                                |                       |
|                                                                                                    |         |                                                |                       |
|                                                                                                    |         |                                                |                       |
|                                                                                                    | 72      |                                                |                       |
| Note         20         20         20         20         20         20         20         20         20         20         20         20         20         20         20         20         20         20         20         20         20         20         20         20         20         20         20         20         20         20         20         20         20         20         20         20         20         20         20         20         20         20         20         20         20         20         20         20         20         20         20         20         20         20         20         20         20         20         20         20         20         20         20         20         20         20         20         20         20         20         20         20         20         20         20         20         20         20         20         20         20         20         20         20         20         20         20         20         20         20         20         20         20         20         20         20         20         20         20         20 <th2< td=""><td>12</td><td></td><td></td></th2<>                                                                                                    | 12      |                                                |                       |

The system will now indicate if the update was successful. Select OK to close the screen.

![](_page_31_Figure_0.jpeg)

![](_page_32_Figure_0.jpeg)

As a final option for nomination input, the system has the ability to import nominations from a spreadsheet. To use this functionality, open the three dot (mini hamburger) menu, download the template. Once complete, use the Import Nominations function to import.